# Регистрация ЭЦП для участия в биржевой торговле

ЭШП кабинет регистрируется удаленно личный через Удостоверяющего центра биржи.

## Подготовка ПК к работе

программное 1. Установите необходимое обеспечение ДЛЯ считывания ЭЦП. Клиент для создания

## а. Клиент для создания ЭЦП

(https://www.butb.by/ecp/programmnoe-obespechenie/po-dlyabirzhevykh-torgov/)

b. Убедитесь, что ЭЦП (USB-ключ («флешка»)) подключена к компьютеру и на компьютере установлено ПО ЗАО «Авест».

## Подача запроса на регистрацию ЭЦП

2. На сайте биржи <u>https://www.butb.by/</u> в правой верхней части экрана нажмите на кнопку «Регистрация».

Далее нажмите на кнопку «Вход в личный кабинет».

Авторизуйтесь в личном кабинете, выбрав кнопку «Войти по ЭЦП».

Вход в Личный кабинет осуществляется только по ЭЦП.

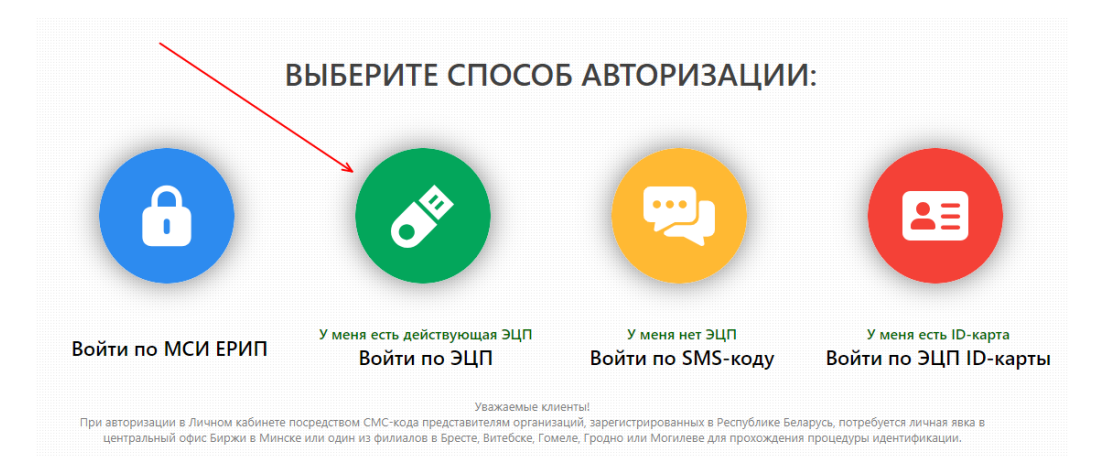

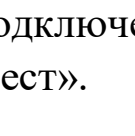

эцп

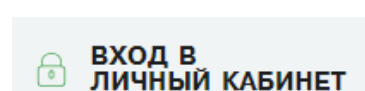

РЕГИСТРАЦИЯ

Разверните список сертификатов, выберите ЭЦП. Нажмите на кнопку «Войти в личный кабинет».

| — Вернуться к выбору способа авто | ризации                  |
|-----------------------------------|--------------------------|
| Выберите контейнер ЭЦП            |                          |
|                                   | Войти в личный кабинет Э |

В появившемся окне еще раз выберите сертификат и нажмите на кнопку «ОК».

| 🔳 Digitalsignature - авторизация п | юльзователя                                                                                                    |                       |          |            | ×     |
|------------------------------------|----------------------------------------------------------------------------------------------------|-----------------------|----------|------------|-------|
| Выберите сертификат для авториза   | ции                                                                                                    |                       |          |            |       |
| Идентификатор ключевого контей     | Сертификат                                                                                                    | Срок действия лично   | го ключа | а (сертифи | ката) |
| Tunne foil Jungers # pt.           | 1991 - The state of the state of the state o | c 18.01.2024 10:34:40 | по 17.01 | 1.2025 23: | 59:59 |
|                                    |                                                                                                    |                       |          |            |       |
|                                    |                                                                                                    |                       |          |            |       |
|                                    |                                                                                                    |                       |          |            |       |
|                                    |                                                                                                    |                       |          |            |       |
|                                    |                                                                                                    |                       |          |            |       |
|                                    |                                                                                                    |                       |          |            |       |
|                                    |                                                                                                    |                       |          |            |       |
|                                    |                                                                                                    |                       |          |            |       |
|                                    |                                                                                                    |                       | JK       | 🗙 Отн      | иена  |

ВНИМАНИЕ: если не появляется окно для выбора сертификата и ввода пароля, то кликните по иконке 💮 на панели задач.

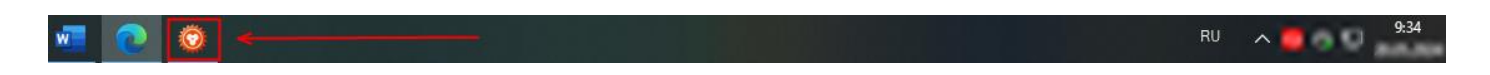

Введите пароль от вашей ЭЦП. Нажмите на кнопку «ОК».

| እ Avest CSP Bel Pro - контейнер личных ключей                                    |        |
|----------------------------------------------------------------------------------|--------|
| Для доступа к контейнеру личных ключей выберите тип<br>носителя и укажите пароль | ОК     |
| Контейнер                                                                        | Отмена |
| Носитель                                                                         |        |
| AvToken S/N AVT6100040103 V                                                      |        |
| Имя контейнера                                                                   |        |
| analise provident and design of second                                           |        |
| Пароль                                                                           |        |
| Пароль доступа к контейнеру                                                      |        |
| ••••••                                                                           |        |
|                                                                                  |        |
|                                                                                  |        |
|                                                                                  |        |

3. Если вы **впервые** регистрируетесь в личном кабинете, то выберите опцию «Я хочу зарегистрироваться и стать абонентом Удостоверяющего центра БУТБ».

| BXO  | Д В ЛИЧНЫЙ КАБИНЕТ                                                       |                |                   |  |
|------|--------------------------------------------------------------------------|----------------|-------------------|--|
| выбе | РИТЕ СТАТУС                                                              |                |                   |  |
| 0    | Я являюсь абонентом Удостоверяющего центра БУТБ и хочу привязать свою ЭІ | ЦП к номеру мо | бильного телефона |  |
| 0    | Я хочу зарегистрироваться и стать абонентом Удостоверяющего центра БУТБ  |                |                   |  |

Внесите данные и нажмите на кнопку «Зарегистрироваться».

<u>! Проверьте все поля на</u> корректность заполнения.

| О Я являюсь абонентом Удостоверяющего     | центра БУТБ и хочу привязать свою ЭЦП к номеру мобильного | телефона |
|-------------------------------------------|-----------------------------------------------------------|----------|
| Я хочу зарегистрироваться и стать абоне   | нтом Удостоверяющего центра БУТБ                          |          |
| Резидент РБ                               | 🖲 да 🔘 Нет                                                |          |
| Организационно-правовая форма             | Юридическое лицо                                          | ~        |
| раткое наименование                       | 000 "Terr"                                                |          |
| ини / инн                                 | 190548659                                                 |          |
| Рамилия                                   | Летренко                                                  |          |
| Имя                                       | Иван                                                      |          |
| тчество                                   | Андреевич                                                 |          |
| Идентификационный номер                   | Received a second second                                  |          |
| Адрес места жительства и (или) пребывания | г.Минск, ул.Юбилейная, 26-158                             |          |
| Должность                                 | менеджер                                                  |          |
| Адрес электронной почты                   | 123@gmail.com                                             |          |
| Мобильный телефон                         | +375331111111                                             | ~        |
| Банковские реквизиты (для заключ          | ения договора и акта на оказание услуг)                   |          |
| *Номер счета                              | BY98AKE83012000000000000000000                            |          |
| *Наименование банка                       | ОАО "АСБ Беларусбанк"                                     |          |
| *Код банка                                | AKBBBY2X                                                  |          |
| *Адрес банка                              | <u>в.Минск</u> , пр-т Дзержинского, 18                    |          |
|                                           |                                                           |          |

Если у вас **уже есть личный кабинет** на нашем сайте, выберите опцию «Я являюсь абонентом Удостоверяющего центра БУТБ и хочу привязать свою ЭЦП к номеру мобильного телефона».

Зарегистрироваться

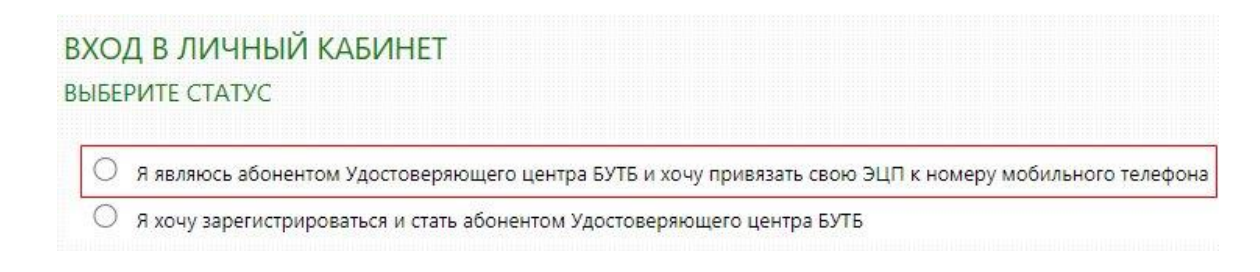

Введите номер телефона, закрепленный за вашим Личным кабинетом, и нажмите на кнопку «Получить SMS». Далее введите полученный код в нижнее поле и нажмите на кнопку «Войти».

| Я являюсь абонентом Удостоверяющего ц       | ентра БУТБ и хочу <mark>п</mark> ривязать се | вою ЭЦП к номеру мобильного телеф |
|---------------------------------------------|----------------------------------------------|-----------------------------------|
| О Я хочу зарегистрироваться и стать абонент | том Удостоверяющего центра В                 | БУТБ                              |
|                                             |                                              |                                   |
| унп / инн                                   | 190548659                                    |                                   |
| Введите номер вашего мобильного телефона в  | +275221111111                                |                                   |
| международном формате                       | -51555111111                                 | ~                                 |
|                                             |                                              | Получить SMS*                     |
| -                                           | Second 1                                     |                                   |
| Введите код, полученный в SMS               | 587158                                       |                                   |

4. В личном кабинете нажмите на кнопку «Для заказа услуги нажмите здесь».

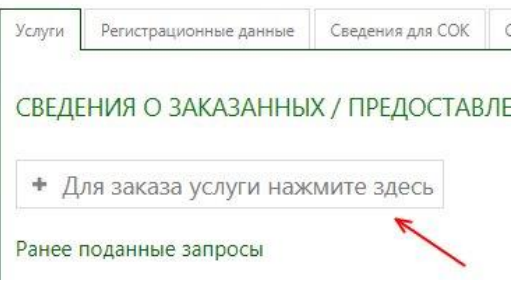

ШАГ 1. Выберите назначение сертификата (Биржевая торговля).

ШАГ 2. Выберите из выпадающего списка услугу «Регистрация Абонента для участия в биржевой торговле».

Нажмите кнопку «Далее».

| ЕЛЕН              |                            | АЗАННЫ     | Х / ПРЕЛОСТАВ       | ЛЕННЫХ УСЛУГАХ            |   |  |
|-------------------|----------------------------|------------|---------------------|---------------------------|---|--|
|                   |                            |            |                     |                           |   |  |
| Для               | і заказа ус.               | луги наж   | мите здесь          |                           |   |  |
|                   |                            |            |                     |                           |   |  |
| ШАГ               | 1: ВЫБЕРИТ                 | ЕНАЗНАЧЕ   | НИЕ СЕРТИФИКАТА     |                           |   |  |
| Бирже             | вая торговля               |            |                     |                           | ~ |  |
| ШАГ               | 2: ВЫБЕРИТ                 | Е УСЛУГУ И | ВАЛЮТУ ДЛЯ ОПЛ      | АТЫ                       |   |  |
| Выбери<br>горгово | те услугу для<br>й системы | Регистрац  | ция Абонента для уч | астия в биржевой торговле |   |  |
| Валюта            |                            | BYN        |                     |                           |   |  |
| Валюта            | w ChcreMbl                 | BYN        |                     |                           |   |  |

## 5. Загрузите отсканированные документы в личный кабинет.

#### ПОДАЧА ЗАПРОСА НА ОКАЗАНИЕ УСЛУГИ

Добавить документ

| илм представителем. | О Копия документа, удостоверяющего личность                                                                                                    | Лобавить доколмент     |
|---------------------|----------------------------------------------------------------------------------------------------|------------------------|
| ым представителем.  | К документам удостоверяющим личность относится:                                                                                                    | Accupation Month Month |
| ным представителем. | <ul> <li>nacnopm (cmp.31-32);</li> </ul>                                                                                                    |                        |
| ным представителем. | <ul> <li>вид на жительство в Республике Беларусь;</li> </ul>                                                                                       |                        |
| ным представителем. | • удостоверение беженца;                                                                                                    |                        |
| ным представителем. | • ID-kapma.                                                                                                    |                        |
| ным представителем. | Копия должна содержать данные о представителе:                                                                                                    |                        |
| ным представителем. | <ul> <li>серия и номер документа;</li> </ul>                                                                                                    |                        |
| ным представителем. | <ul> <li>идентификационный номер;</li> </ul>                                                                                                    |                        |
| ным представителем. | • дата выдачи;                                                                                                    |                        |
| ным представителем. | • кем выдан.                                                                                                    |                        |
| ным представителем. | Ловеренность установленного образиа (скачать шаблон)                                                                                               |                        |
|                     | Доверенность необходимо предоставить если вы являетесь уполномоченным представителем.                                                              | добавить документ      |
|                     | Руководителю предприятия предоставлять доверенность не требуется.                                                                                  |                        |
|                     |                                                                                                    | 102/020                |
| Добавить документ   | Roman Intercannoto Inopystemaa<br>Romaneum podmeenwalanuut oranamu orasiisensuoti veraiau                                                          | Добавить документ      |
| Доб.                | уководителю предприятия предоставлять доверенность не требуется.<br>пия платежного поручения<br>јокумент, подтверждающий оплату оказываемой услуги | Доб                    |
|                     | ЗЛЕНИЕ ДОКУМЕНТОВ                                                                                                    |                        |

## 6. Внесите данные в раздел «Сведения о представителе, необходимые для формирования СОК».

| Заполните сведения о документах представителя |  |
|-----------------------------------------------|--|
| ДОКУМЕНТ, УДОСТОВЕРЯЮЩИЙ ЛИЧНОСТЬ             |  |
| Наименование документа                        |  |
| Серия и номер                                 |  |
| Идентификационный номер владельца             |  |
| Кем, когда выдан                              |  |
| Дата выдачи                                   |  |
| ДОКУМЕНТ, УСТАНАВЛИВАЮЩИЙ ПОЛНОМОЧИЯ          |  |
| Наименование документа                        |  |
| дата начала деиствия                          |  |

Далее нажмите на кнопку «Отправить запрос».

Отправить запрос

7. Поданный запрос теперь отображается в вашем Личном кабинете. Чтобы просмотреть ход работы над запросом, нажмите на кнопку «Просмотреть детальную информацию о запросе».

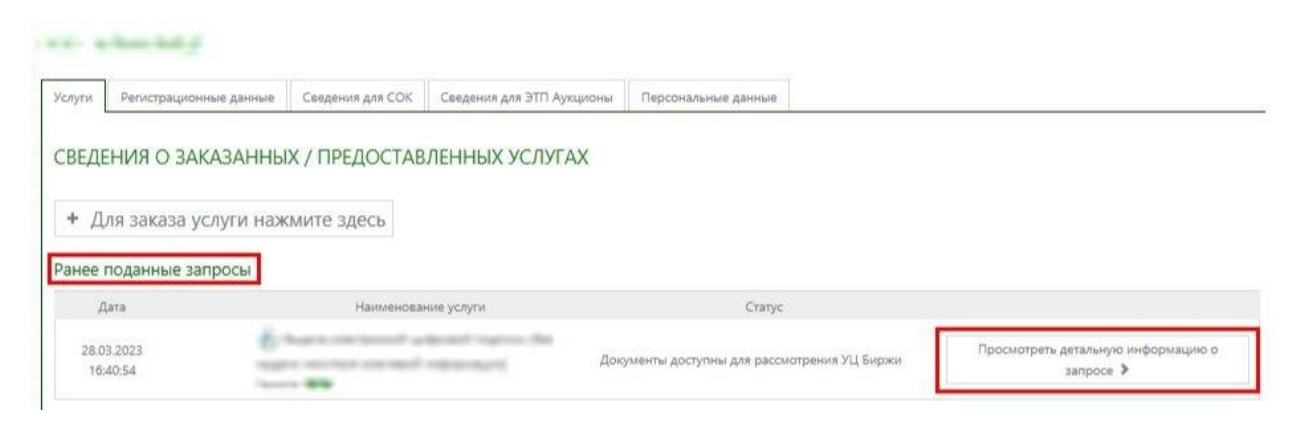

- ✓ Срок рассмотрения документов в течение 3 рабочих дней.
- ✓ Когда документы будут проверены и запрос на регистрацию ЭЦП одобрен, вы получите SMS-уведомление «Зайдите в Личный кабинет УЦ для подписания документов».

#### Подписание документов

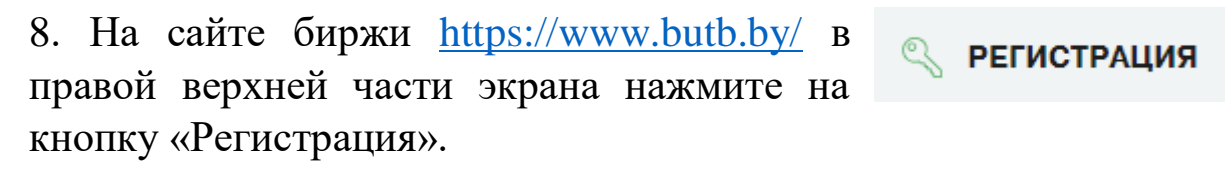

Далее нажмите на кнопку «Вход в личный кабинет».

ВХОД В ЛИЧНЫЙ КАБИНЕТ

Авторизуйтесь в личном кабинете, выбрав кнопку «Войти по ЭЦП». Вход в Личный кабинет осуществляется <u>только по ЭЦП.</u>

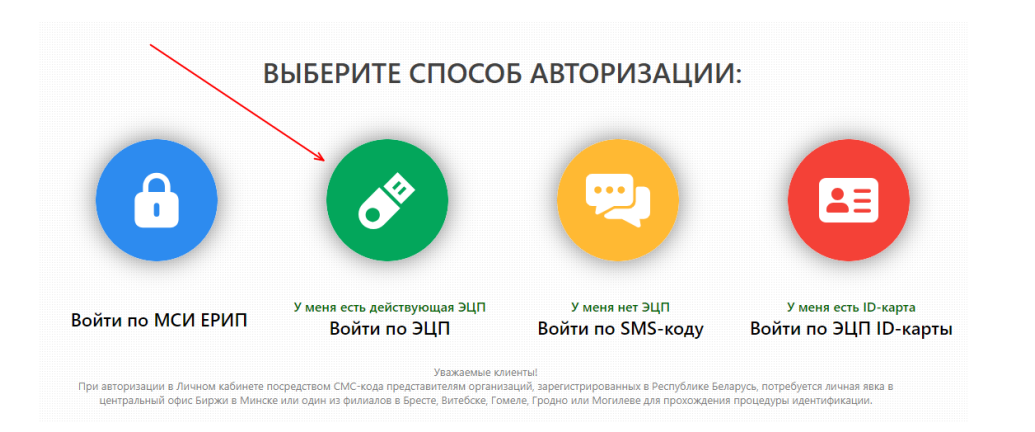

#### 9. Просмотрите детальную информацию о запросе.

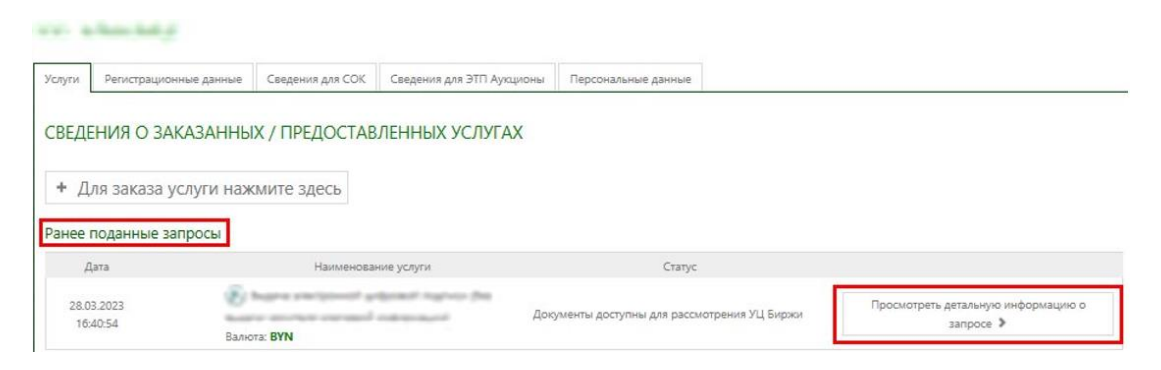

Для подписания документов нажмите на кнопку «Подписать». Выберите вашу ЭЦП, введите пароль.

| forum Begree<br>1 (0.01) | erst photospecture A | ④ Скачать |
|--------------------------|----------------------|-----------|
| Conue souther            | week hayvenut        | • Скачать |
| 🖉 Подписать              | <del>&lt;</del>      |           |

 ✓ Ваша ЭЦП зарегистрирована и может быть использована для участия в биржевых торгах.

11. На странице авторизации в Персональном разделе биржи (<u>https://pp.butb.by/pp/Auth/</u>) выберите вашу ЭЦП и введите пароль.

|                | Авториза  | ция         |
|----------------|-----------|-------------|
| По ЭЦП         | По логину | По ID карте |
| берите контей  | нер ЭЦП   |             |
| ant-na palatan | a ngana S | *           |
|                |           |             |

Пройдите Аккредитацию (если ранее вы не заключали договор на биржевое обслуживание).

С порядком прохождения Аккредитации вы можете ознакомиться, просмотрев видеоролик «Как аккредитоваться для участия в биржевых торгах».

(https://www.youtube.com/watch?v=4-ewLLTsGHA)